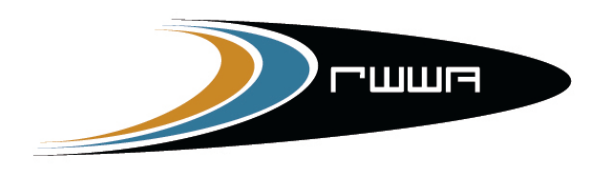

RACING AND WAGERING WESTERN AUSTRALIA

# **OZCHASE RACING**

## - ONLINE NOMINATIONS USER GUIDE -

OzChase – Online Nominations User Guide

## **Table of Contents**

| 1.0 Accessing Online Nominations        | 3  |
|-----------------------------------------|----|
| 1.1 Logging On to Online Nominations    | 3  |
| 1.2 Forgotten Your Password?            | 4  |
| 2.0 Home Page                           | 7  |
| 3.0 Nomination for a Single Greyhound   | 9  |
| 3.1 Nomination Screen Layout            | 9  |
| 3.2 Submitting a Nomination             | 12 |
| 4.0 Nominations for Multiple Greyhounds | 16 |
| 5.0 When is a Nomination Complete?      | 20 |
| 6.0 Rules for Multiple Nominations      | 20 |
| 7.0 Online Nominations – Actions        |    |
| 7.1 View/Edit Current Nominations       | 21 |
| 7.2 View Drawn Greyhounds               | 23 |
| 7.3 Scratchings                         | 24 |
| 7.4 Remove Greyhound from Custody       | 25 |
| 7.5 Greyhound Coming Under Custody      | 26 |
| 7.6 Update Profile                      | 26 |
| 7.7 View Activity Log                   | 27 |

# (Please Note that screen prints in this document are samples only and do not reflect real nominations)

## **1.0 Accessing Online Nominations**

In order for **trainers** to log onto the OzChase Online Nominations site in order to nominate their greyhounds into Race Meetings, they must first be allocate a logon and password that can be used. (Any trainer who has not obtained a logon should contact their State Racing Authority).

### **1.1 Logging On to Online Nominations**

To login:

- 1. Open a browser session (IE).
- 2. Type: https://noms.ozchase.com.au
- 3. Enter your OzChase Userid, Password and State, on the login screen:

| OZCHASE<br>Online Nominations             |                                                                                                    |                                                                                                    |
|-------------------------------------------|----------------------------------------------------------------------------------------------------|----------------------------------------------------------------------------------------------------|
| Nominator Login Username Password Content | Contact Details<br>New South Wales<br>grading_d@ymsw.com.au<br>(02) 8767 0560                                                        | <b>Western Austrnlia</b><br>RWW4RacingGreyhounds@nwwa.com.au<br>(08) 9445 5287                                                                                 |
| Login Clear Eve foresten my assessed      | Nothern Territory<br>greyhoundrafungent.gov.au<br>(08) 8999 1312<br>Tasmania<br>radngoffice@stategrowth.tas.gov.au<br>(03) 6777 1900 | South Australia<br>renee,pamiler@gsa.com.au<br>caralyn.fielden@grsa.com.au<br>(08) 8243 7100<br>Queeasland<br>grading@tracingqueensland.com.au<br>1800 851 155 |

When you first login, you will be asked to change your password:

|                          | ASE<br>tions                         |
|--------------------------|--------------------------------------|
| Nominator Login          |                                      |
| Account is not operation | tional until the password is changed |
| Username                 | 244069                               |
| Old Password             | •••••                                |
| New Password             | •••••                                |
| Confirm                  | •••••                                |
| State                    | Western Australia                    |
|                          | Login Clear                          |

Once the new password has been set, you will be required to log in again using your new password.

## **1.2 Forgotten Your Password?**

If you have forgotten your password, then you can request for it to be reset by clicking on the "I've forgotten my password" link on the login screen:

| Online Nomina              | ASE<br>tions |
|----------------------------|--------------|
| Nominator Logir            |              |
| Username                   |              |
| Password                   |              |
| State                      | <b>•</b>     |
|                            | Login Clear  |
| <u>I've forgotten my p</u> | assword      |

This will display the following screen for you to enter your user ID and State code:

| Online Nomina                           | ASE<br>ations                 |  |
|-----------------------------------------|-------------------------------|--|
| Reset Password                          |                               |  |
| Please enter your us<br>password reset. | ername and state to request a |  |
| Username                                |                               |  |
| State                                   |                               |  |
|                                         | Submit Clear                  |  |
|                                         |                               |  |

Once submitted, a Reset Confirmation message will be displayed:

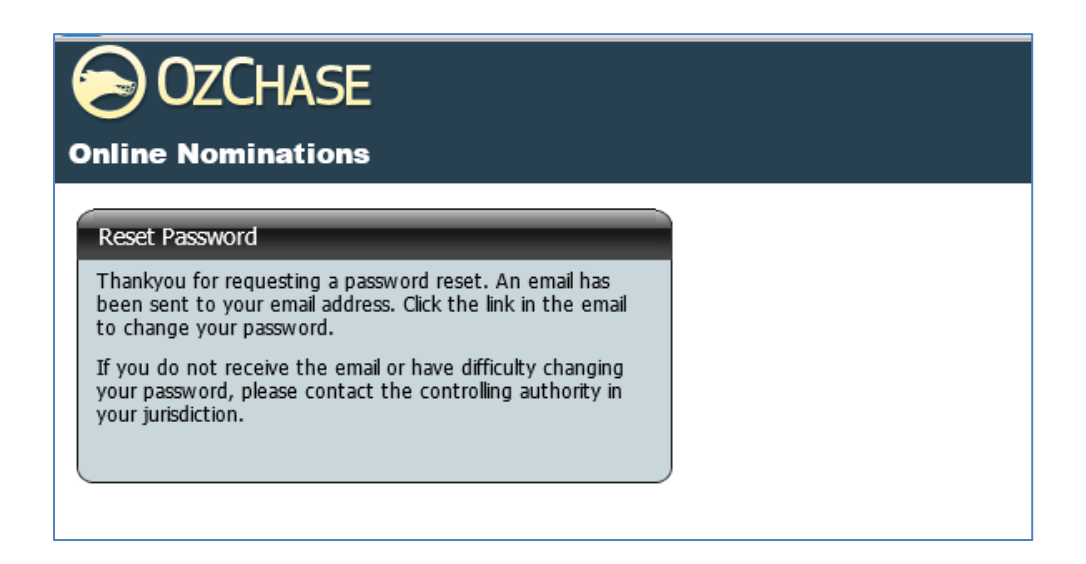

An email will be sent to the email address that has been **registered in OzChase**. Email details will include a link which you will have to click in order to display the Reset password screen:

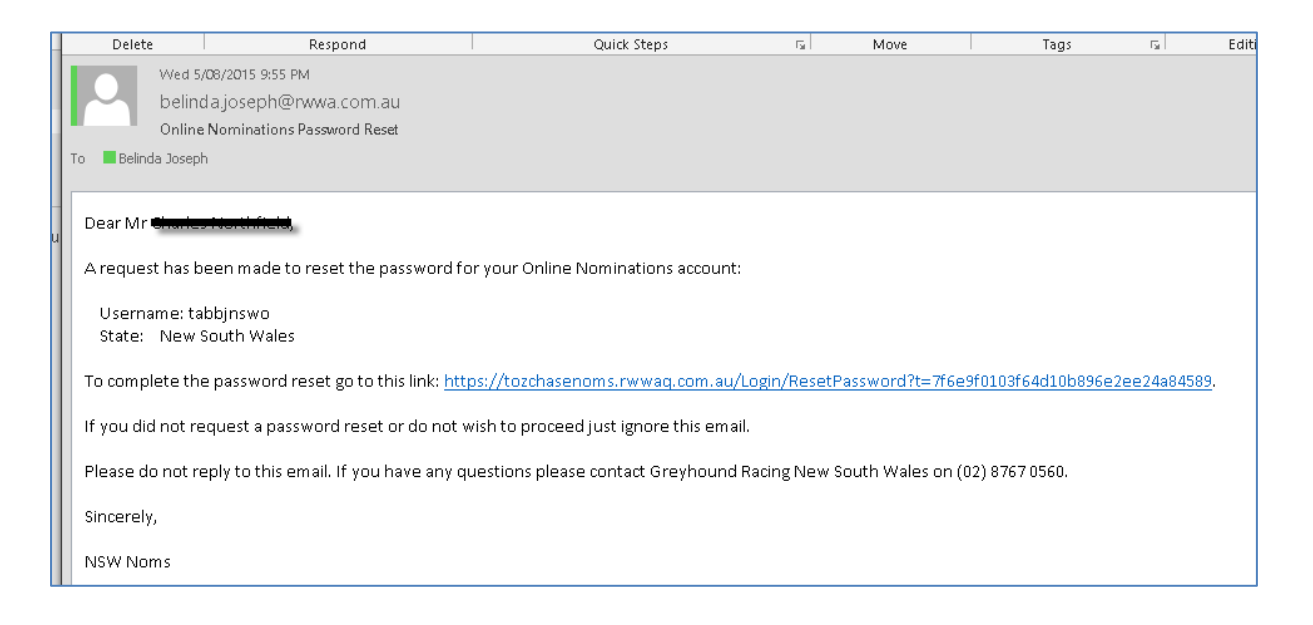

Click the link in the email to display a password reset screen.

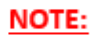

The new password should not be the same one that has been used before (can't reuse any of the last 5 passwords used).

| OZCHA<br>Online Nomina | SE                              |
|------------------------|---------------------------------|
| Reset Password         |                                 |
| Please enter your user | name, state and a new password. |
| Username               |                                 |
| State                  |                                 |
| New Password           |                                 |
| Confirm                |                                 |
|                        | Submit Clear                    |

Once a new password has been supplied, you will be requested to log in again:

| OZCHASE                                                                                          |  |
|--------------------------------------------------------------------------------------------------|--|
| Online Nominations                                                                               |  |
| Reset Password<br>Your password has been changed. Please <u>Login</u> with your<br>new password. |  |

Click on the <u>Login</u> link in the message above. This will redisplay the Login page for the user to log in with the NEW password that they set:

| 6 | OZCHASE                    |                                   |
|---|----------------------------|-----------------------------------|
|   | Nominator Login            |                                   |
|   | Username                   |                                   |
|   | Password                   | Type in new password that was set |
|   | State                      |                                   |
|   | Lo                         | gin Clear                         |
|   | I've forgotten my password |                                   |

## 2.0 Home Page

On entry to Online Nominations, trainers will see the Profile details (their name, user ID, registration State, licences and email), a list of Greyhounds (Currently Trained) and a number of Actions that can be performed.

Details on the Greyhound Currently Trained grid include:

- Icon 🔳 to display the grades for the greyhound
- Checkbox to select the greyhound
- Greyhound details (ID, Name, Ear brands, certificate number, microchip numbers, colour, sex and whelped date)
- If the greyhound listed has no current (active) nominations in the system, then the 
  symbol will be displayed.
- If a greyhound has an existing nomination record, then an 'Edit' link will be displayed with the State Code and the date that the nomination was added. In addition to this, a symbol will also be displayed to allow the user to add another nomination record.

| $\odot$   | <b>ZCHAS</b>    | E             |                     |            |                |               |                    |       |            |                                                                        | w           | elcome, Mr Charles Northfield<br>GRNSW - New South Wales |   |
|-----------|-----------------|---------------|---------------------|------------|----------------|---------------|--------------------|-------|------------|------------------------------------------------------------------------|-------------|----------------------------------------------------------|---|
| Online    | Nominatior      | 15            |                     |            |                |               |                    |       |            |                                                                        |             | TEST v5.0.0.2                                            |   |
|           |                 | ol of the     |                     |            |                |               |                    |       |            |                                                                        |             |                                                          |   |
| My Profi  | le              |               |                     |            |                |               |                    |       |            |                                                                        | <br>Actions |                                                          | 7 |
| Full Nan  | ne :            | Mr Charles    |                     |            |                |               |                    |       |            |                                                                        | Nominate    | Greyhounds                                               |   |
| Usernar   | ne:             | tabbjnswo     |                     | -          |                |               |                    |       |            |                                                                        | View/Edit   | Current Nominations                                      |   |
| State /   | Organisation :  | New South W   | Vales / GRNSW       | v          |                |               |                    |       |            |                                                                        | View Dra    | wn Greyhounds                                            |   |
| OzChase   | ID:             | 233307        |                     |            |                |               |                    |       |            |                                                                        | Scratch G   | Greyhound                                                |   |
| OzChase   | Registration :  | NSW           |                     |            |                |               |                    |       |            |                                                                        | Remove (    | Greyhound From Custody                                   |   |
| Current   | Licence(s) :    | Public Traine | er (NSW), Bree      | eder (NSW) |                |               |                    |       |            |                                                                        | Greyhour    | nd Coming Under Custody                                  |   |
| Email A   | ddress :        | 1 1 1         | prwwa.com           | .au        |                |               |                    |       |            |                                                                        | Update Pr   | rofile                                                   |   |
| Notify B  | y Email? :      | Yes           |                     |            |                |               |                    |       |            |                                                                        | View Activ  | vity Logs                                                |   |
| Creybourg | te (Currently T | rained)       |                     |            |                |               |                    |       |            |                                                                        |             |                                                          | _ |
| Greynound | is (currently i | all           |                     |            |                |               | and house          |       |            |                                                                        |             |                                                          |   |
|           |                 | G'hound ID    | Name 👻              | Ear Brands | Certificate No | Microchip Nos | Colour             | Sex   | Whelped    | Nomination                                                             |             |                                                          |   |
| €         |                 | 135265        | Proper Lucy         | 4690 68D   | 23260694       |               | White And<br>Black | Bitch | 24/06/2008 | <b>(</b> )                                                             |             |                                                          |   |
|           |                 | 166666        | Proaron             | NAEDW      | 23081365       | 95600000188   | Blue               | Dog   | 07/02/2011 | <b>(</b> )                                                             |             |                                                          |   |
|           |                 | 254160        | Porky Teller        | NCCHS      | 23163383       | 95600000869   | Black              | Bitch | 13/03/2013 | 0                                                                      |             |                                                          |   |
| ₽         |                 | 250173        | Pop's Pest          | NBIMX      | 23154014       | 95600000831   | Black              | Bitch | 17/11/2012 | Edit - NSW -<br>08/08/2015<br>- D<br>Edit - NSW -<br>09/08/2015<br>- T |             |                                                          |   |
| ۲         |                 | 253552        | Metro Man           | NCBTT      | 23161456       | 95600000867   | White And<br>Black | Dog   | 18/02/2013 | Edit - NSW -<br>08/08/2015<br>- D<br>🐨                                 |             |                                                          |   |
| æ         |                 | 137594        | Kingsbrae<br>Sam    | 5027 118D  | 22621045       |               | White And<br>Black | Bitch | 01/11/2008 | <b>(</b> )                                                             |             |                                                          |   |
| €         |                 | 254154        | Kingsbrae<br>Redfoo | NCCHM      | 23196935       | 9560000869    | Black              | Bitch | 13/03/2013 | Edit - NSW -<br>08/08/2015<br>- D<br>Edit - NSW -<br>09/08/2015<br>- T |             |                                                          |   |
| ₽         |                 | 155003        | Kingsbrae<br>Nocker | 7543 100A  | 23025936       | 95600000824   | Brindle            | Bitch | 24/10/2010 | Edit - NSW -<br>07/08/2015<br>- N                                      |             |                                                          |   |

Details in the grid can be sorted on any of the Greyhound Details columns (in ascending or descending order) by simply clicking on the column name. An arrow will denote if the details are in ascending or descending order.

Action links will be displayed in the top right-hand section of the Home Page:

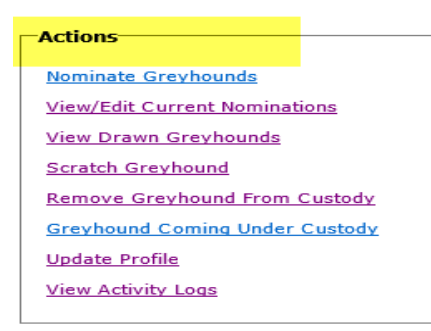

\*\* (Not all States will display the Scratch Greyhound option)

Details related to these actions can be found later in this document.

To list the current grades for an individual greyhound, click on the 😐 symbol on the greyhound line within the grid. This will expand the screen to show all the grades for the selected State code:

| My Profile       | •                |               |                |                 |                 |                  |                 |          |
|------------------|------------------|---------------|----------------|-----------------|-----------------|------------------|-----------------|----------|
| Full Name        |                  | Mr Paul       |                |                 |                 |                  |                 |          |
| Username         | e:               | tabbjwao      |                |                 |                 |                  |                 |          |
| State / O        | rganisation :    | Western Aus   | tralia / WA    |                 |                 |                  |                 |          |
| OzChase          | ID:              | 224254        |                |                 |                 |                  |                 |          |
| OrChase          | Pegistration :   | NSW           |                |                 |                 |                  |                 |          |
| Gumment          |                  | Owner Train   | (1)(2)(1)      |                 |                 |                  |                 |          |
| Current L        |                  | Owner Traine  | er (NSW)       |                 |                 |                  |                 |          |
| Email Add        | fress :          |               | rwwa.com.      | au              |                 |                  |                 |          |
| Notify By        | Email? :         | Yes           |                |                 |                 |                  |                 |          |
| L                |                  |               |                |                 |                 |                  |                 |          |
| Greyhounds       | G (Currently Tr  | ained)        |                |                 |                 |                  |                 |          |
|                  |                  | G'hound ID    | Name 🚽         | Ear Brands      | Certificate No  | Microchip Nos    | Colour          | Sex      |
| 0                |                  | 142907        | Rita Ballou    | 5794 59B        | 22651101        |                  | Blue Fawn       | Bitch    |
| $\mathbf{\circ}$ |                  | 2.2007        |                |                 |                 |                  |                 |          |
|                  |                  |               |                |                 |                 |                  |                 |          |
|                  |                  |               |                |                 |                 |                  |                 |          |
|                  | <u></u>          |               |                |                 |                 |                  |                 |          |
|                  | State:           |               |                |                 |                 |                  |                 |          |
|                  |                  |               |                |                 |                 |                  |                 |          |
|                  | * Please note, t | he current gr | ades may not b | e accurate if t | his greyhoud ha | is had recent in | nterstate perfo | rmances. |
|                  | Distance Range   | e Race Class  | Current Grad   | e Wins To Go    | Up Outs To      | Go Down          |                 |          |
|                  | Sprint           | Country       | Grade 5        |                 | 3               |                  |                 |          |
|                  | Distance         | City          | Grade 5        |                 | 3               |                  |                 |          |
|                  | Middle Distance  | e Country     | Grade 5        |                 | 3               |                  |                 |          |
|                  | Sprint           | Provincial    | Grade 5        |                 | 3               |                  |                 |          |
|                  | Distance         | Country       | Grade 5        |                 | 3               |                  |                 |          |
|                  | Middle Distance  | e Provincial  | Grade 5        |                 | 3               |                  |                 |          |
|                  | Sprint           | City          | Grade 5        |                 | 3               |                  |                 |          |
|                  | Middle Distance  | e City        | Grade 5        |                 | 3               |                  |                 |          |
|                  | Distance         | Provincial    | Grade 5        |                 | 3               |                  |                 |          |

If South Australia is selected, then the Grades will be displayed for a particular Venue:

| Greyhou | nds (Current            | ly Train       | ed)                                     |                  |                       |       |
|---------|-------------------------|----------------|-----------------------------------------|------------------|-----------------------|-------|
|         | Greyhound ID            | Name           | Ear Brands                              | Certificate No.  | Microchip Nos.        | Co    |
| •       | 527984                  | Cooror<br>Cash | SHATE                                   | 50350366         | 956000006811850       | Bri   |
| State   | e:<br>se note, the curr | × –            | Venue:<br>Angle Park<br>es may not be a | accurate if this | greyhoud has had rece | nt_in |
| Venu    | e Race Class            | Distance       | Current Grad                            | le Wins To G     | OUP Outs To Go Dow    | n     |
| APK     | City A                  | 515 m          | Grade 6                                 |                  |                       |       |
| APK     | City A                  | 600 m          | Grade 6                                 |                  |                       |       |
| APK     | City A                  | 731 m          | Grade 6                                 |                  |                       |       |
| ADK     | City A                  | 388 m          | Grade 6                                 |                  |                       |       |

To close the Grade display, click on the = symbol circled above.

## 3.0 Nomination for a Single Greyhound

All States are permitted to load up to 2 separate nomination records for a greyhound either for meetings in their own State or for another State's meeting. WA trainers will be permitted to add 2 nomination records (on the condition that both the nominations are not for WA meetings).

## **3.1 Nomination Screen Layout**

To load a nomination for a single greyhound, click on the <sup>(G)</sup> icon in the Nomination column on the greyhound line:

|                        | <u> </u>                                                                      |                                                                                                    |                                                                           |                                                                                        |                                                                                                  |                                                                                              |                                                   |                                                                                                    |                                                                                                    |   |     |
|------------------------|-------------------------------------------------------------------------------|----------------------------------------------------------------------------------------------------|---------------------------------------------------------------------------|----------------------------------------------------------------------------------------|--------------------------------------------------------------------------------------------------|----------------------------------------------------------------------------------------------|---------------------------------------------------|----------------------------------------------------------------------------------------------------|----------------------------------------------------------------------------------------------------|---|-----|
| nline Nominatio        | ns                                                                            |                                                                                                    |                                                                           |                                                                                        |                                                                                                  |                                                                                              |                                                   |                                                                                                    |                                                                                                    |   |     |
|                        |                                                                               |                                                                                                    |                                                                           |                                                                                        |                                                                                                  |                                                                                              |                                                   |                                                                                                    |                                                                                                    |   |     |
| ly Profile             |                                                                               |                                                                                                    |                                                                           |                                                                                        |                                                                                                  |                                                                                              |                                                   |                                                                                                    |                                                                                                    | A | Act |
| Full Name :            | Mr Paul                                                                       |                                                                                                    |                                                                           |                                                                                        |                                                                                                  |                                                                                              |                                                   |                                                                                                    |                                                                                                    |   | No  |
| Username :             | tabbjwao                                                                      |                                                                                                    |                                                                           |                                                                                        |                                                                                                  |                                                                                              |                                                   |                                                                                                    |                                                                                                    |   | Vie |
| State / Organisation : | Western Aus                                                                   | tralia / WA                                                                                                    |                                                                           |                                                                                        |                                                                                                  |                                                                                              |                                                   |                                                                                                    |                                                                                                    |   | Vie |
| OzChase ID :           | 224254                                                                        |                                                                                                    |                                                                           |                                                                                        |                                                                                                  |                                                                                              |                                                   |                                                                                                    |                                                                                                    |   | Re  |
| OzChase Registration : | NSW                                                                           |                                                                                                    |                                                                           |                                                                                        |                                                                                                  |                                                                                              |                                                   |                                                                                                    |                                                                                                    |   | Gre |
| Current Licence(s) :   | Owner Traine                                                                  | er (NSW)                                                                                                    |                                                                           |                                                                                        |                                                                                                  |                                                                                              |                                                   |                                                                                                    |                                                                                                    | ! | Up  |
| Email Address :        |                                                                               | @rwwa.com                                                                                                    | .au                                                                       |                                                                                        |                                                                                                  |                                                                                              |                                                   |                                                                                                    |                                                                                                    |   | Vie |
| Notify By Email? :     | Yes                                                                           |                                                                                                    |                                                                           |                                                                                        |                                                                                                  |                                                                                              |                                                   |                                                                                                    |                                                                                                    |   |     |
| eyhounds (Currently T  | rained)                                                                       |                                                                                                    |                                                                           |                                                                                        |                                                                                                  |                                                                                              |                                                   |                                                                                                    |                                                                                                    |   |     |
| eyhounds (Currently T  | rained)<br>G'hound ID                                                         | Name 🔺                                                                                                    | Ear Brands                                                                | Certificate No                                                                         | Microchip Nos                                                                                    | Colour                                                                                       | Sex                                               | Whelped                                                                                                    | Nomination                                                                                                    |   |     |
| eyhounds (Currently T  | rained)<br>G'hound ID<br>156809                                               | Name<br>Cranky<br>Franky                                                                                                 | Ear Brands                                                                | Certificate No<br>23077246                                                             | Microchip Nos<br>95600000242                                                                     | Colour<br>Black                                                                              | Sex<br>Dog                                        | Whelped<br>07/01/2011                                                                                                    | Nomination<br>Edit - NSW -<br>02/08/2015<br>- T<br>(3)                                                                                                    |   |     |
| eyhounds (Currently T  | rained)<br>G'hound ID<br>156809<br>12590                                      | Name<br>Cranky<br>Franky<br>Cranky Man                                                                                   | Ear Brands<br>NAACT<br>3697 96A                                           | Certificate No<br>23077246<br>21819534                                                 | Microchip Nos<br>95600000242                                                                     | Colour<br>Black<br>Blue Brindle                                                              | Sex<br>Dog<br>Dog                                 | Whelped<br>07/01/2011<br>12/09/1996                                                                                                   | Nomination<br>Edit - NSW -<br>02/08/2015<br>- T<br>@<br>(1)<br>(2)<br>(2)<br>(2)<br>(2)<br>(2)<br>(2)<br>(2)<br>(2                                                                                                    |   |     |
| eyhounds (Currently T  | rained)<br>G'hound ID<br>156809<br>12590<br>38445                             | Name Cranky<br>Franky<br>Cranky Man<br>Ellen's Bob                                                                       | Ear Brands<br>NAACT<br>3697 96A<br>0962 58D                               | Certificate No<br>23077246<br>21819534<br>21947306                                     | Microchip Nos<br>95600000242                                                                     | Colour<br>Black<br>Blue Brindle<br>Blue Fawn                                                 | Sex<br>Dog<br>Dog<br>Bitch                        | Whelped<br>07/01/2011<br>12/09/1996<br>13/05/1998                                                                                     | Nomination<br>Edit - NSW -<br>02/08/2015<br>- T<br>3<br>3<br>3<br>3<br>3<br>3<br>3<br>3<br>3<br>3<br>3<br>3<br>3                                                                                                    |   |     |
| eyhounds (Currently T  | rained)<br>G'hound ID<br>156809<br>12590<br>38445<br>156812                   | Name<br>Cranky<br>Franky<br>Cranky Man<br>Ellen's Bob<br>Heza Cranky<br>Man                                              | Ear Brands<br>NAACT<br>3697 96A<br>0962 58D<br>NAACW                      | Certificate No<br>23077246<br>21819534<br>21947306<br>23077235                         | 95600000188                                                                                      | Colour<br>Black<br>Blue Brindle<br>Blue Fawn<br>Black                                        | Sex<br>Dog<br>Dog<br>Bitch<br>Dog                 | Whelped           07/01/2011           12/09/1996           13/05/1998           07/01/2011                                           | Nomination<br>Edit - NSW -<br>02/08/2015<br>- T<br>@<br>@<br>@<br>@<br>@<br>@                                                                                                    |   |     |
| eyhounds (Currently T  | rained)<br>G'hound ID<br>156809<br>12590<br>38445<br>156812<br>156814         | Name<br>Cranky<br>Franky<br>Cranky Man<br>Ellen's Bob<br>Heza Cranky<br>Man<br>Ima Cranky<br>Thing                       | Ear Brands<br>NAACT<br>3697 96A<br>0962 58D<br>NAACW<br>NAACY             | Certificate No<br>23077246<br>21819534<br>21947306<br>23077235<br>23098121             | Microchip Nos<br>95600000242<br>95600000188<br>95600000188                                       | Colour<br>Black<br>Blue Brindle<br>Blue Fawn<br>Black<br>Black                               | Sex<br>Dog<br>Dog<br>Bitch<br>Dog<br>Bitch        | Whelped           07/01/2011           12/09/1996           13/05/1998           07/01/2011           07/01/2011                      | Nomination           Edit=NSW-02/08/2015           - T           *           *           *           *           *           *           *           *           *           *           *           *           *           *           *           *           *           *           *           *           *           *           *           * |   |     |
| eyhounds (Currently T  | rained)<br>(shound ID<br>156809<br>12590<br>38445<br>156812<br>156814<br>7286 | Name<br>Cranky<br>Franky<br>Cranky Man<br>Ellen's Bob<br>Heza Cranky<br>Man<br>Ima Cranky<br>Thing<br>Night<br>Lighthing | Ear Brands<br>NAACT<br>3697 96A<br>0962 58D<br>NAACW<br>NAACW<br>2729 16D | Certificate No<br>23077246<br>21819534<br>21947306<br>23077235<br>23098121<br>21897131 | <ul> <li>Microchip Nos</li> <li>95600000242</li> <li>95600000188</li> <li>95600000188</li> </ul> | Colour<br>Black<br>Blue Brindle<br>Blue Fawn<br>Black<br>Black<br>Black<br>White And<br>Blue | Sex<br>Dog<br>Dog<br>Bitch<br>Dog<br>Bitch<br>Dog | Whelped           07/01/2011           12/09/1996           13/05/1998           07/01/2011           07/01/2011           12/01/1996 | Nomination           Edit - NSW -<br>02/08/2015           - T           @           @           @           @           @           @           @           @           @           @           @                                                                                                    |   |     |

As shown above, once the  $1^{st}$  nomination has been added, the  $\textcircled{3}{3}$  symbol will appear to allow a  $2^{nd}$  nomination to be loaded.

The Nomination screen will display the greyhound selected together with the default State code, a section listing the current nominations for the greyhound, the nomination preference grid (to allow the trainer to select the race meeting preferences – up to 6) and a list of the current grades for the greyhound in the selected State:

| Online No                 | ZCH/                 | ASE<br>tions |               |               |               |                    |        |            |         |                |  | Welc<br>WA | come, Mr Paul<br>A - Western Au<br>TEST v: |
|---------------------------|----------------------|--------------|---------------|---------------|---------------|--------------------|--------|------------|---------|----------------|--|------------|--------------------------------------------|
| Home                      | Nomin                | ate Greyho   | ound          |               |               |                    |        |            |         |                |  |            |                                            |
| Create New                | Nominati             | ion          |               |               |               |                    |        |            |         |                |  |            |                                            |
|                           |                      |              |               |               |               |                    |        |            |         |                |  |            |                                            |
| Grevhound:                | Rita Ballo           | ou (ID: 1429 | 07)           |               | Current Nor   | ninations for Rita | Ballou |            |         |                |  |            |                                            |
| Chata                     | Western              | Auctralia    |               |               | State         | Pref Meeting       |        | Race E     | vent Ra | ce Class Dist. |  |            |                                            |
| state:                    | western              | AUSCIDIID    | •             |               | 1st Nomina    | tion               |        |            |         |                |  |            |                                            |
|                           |                      |              |               |               | WA            | 1 Race 10/0        | 8/2015 | NOR Day    | Co      | untry 297      |  |            |                                            |
|                           |                      |              |               |               |               |                    |        |            |         |                |  |            |                                            |
| Pref No.                  | Meetir               | ng           |               | Race Event    | _             | _                  | OR     | Race Class | +       | Distance       |  |            |                                            |
|                           |                      |              | -             |               |               | -                  | OR     |            | +       | <b></b>        |  |            |                                            |
|                           |                      |              | -             |               |               | <b>•</b>           | OR     |            | +       | <b>•</b>       |  |            |                                            |
|                           |                      |              |               |               |               | -                  | OR     |            | +       | <b>_</b>       |  |            |                                            |
|                           |                      |              |               |               |               |                    | OR     |            | +       |                |  |            |                                            |
|                           |                      |              | -             |               |               |                    | OR     |            | +       |                |  |            |                                            |
|                           |                      |              |               |               |               |                    | OR     |            | +       |                |  |            |                                            |
|                           |                      |              |               |               |               |                    |        |            |         |                |  |            |                                            |
| Check * Please note,      | Previo<br>the currer | ous 🕴 M      | Next Submit   | Reset         | recent inters | state performanc   | es.    |            |         |                |  |            |                                            |
| Distance Rang             | e í                  | Race Class   | Current Grade | Wins To Go Up | Outs To       | Go Down            |        |            |         |                |  |            |                                            |
| Sprint                    | (                    | Country      | Grade 5       |               | 3             |                    |        |            |         |                |  |            |                                            |
| Distance                  | (                    | City         | Grade 5       |               | 3             |                    |        |            |         |                |  |            |                                            |
| Middle Distanc            | e (                  | Country      | Grade 5       |               | 3             |                    |        |            |         |                |  |            |                                            |
| Sprint                    | 1                    | Provincial   | Grade 5       |               | 3             |                    | _      |            |         |                |  |            |                                            |
| Distance                  | (                    | Country      | Grade 5       |               | 3             |                    | _      |            |         |                |  |            |                                            |
| Middle Distanc            | e I                  | Provincial   | Grade 5       |               | 3             |                    | -      |            |         |                |  |            |                                            |
| Sprint<br>Middle Distance |                      | City         | Grade 5       |               | 3             |                    | -      |            |         |                |  |            |                                            |
| Distance                  | e (                  | Drovincial   | Grado 5       |               | 2             |                    | -      |            |         |                |  |            |                                            |
| Return to Hom             | epage                |              | Grade 5       |               | <u> </u>      |                    |        |            |         |                |  |            |                                            |

Buttons/links available on the screen include:

- **Check** will validate the preferences selected and the eligibility of the greyhound to race.
- **Previous** active when multiple greyhounds have been selected. Displays the previous greyhound that was selected from the list. See Nominations for Multiple Greyhounds.
- **Next** active when multiple greyhounds have been selected. Displays the next greyhound that was selected from the list. Nominations for Multiple Greyhounds.
- **Submit** submits the nomination request (this function will also validate the preferences and greyhound eligibility).
- **Reset** will clear all the details from this nomination record.
- **<u>Return to Homepage</u>** link to return to the Profile and Greyhound listing page.

If the trainer wishes to nominate his/her greyhound for a meeting in another State, then they simply have to select a different State from the dropdown at the top of the nomination screen:

|               | CHASE                    |   |            |                                                                       |                 |       |            |      |                 |
|---------------|--------------------------|---|------------|-----------------------------------------------------------------------|-----------------|-------|------------|------|-----------------|
| nline No      | minations                |   |            |                                                                       |                 |       |            |      |                 |
| • <u>Home</u> | Nominate Greyhound       |   |            |                                                                       |                 |       |            |      |                 |
| reate New N   | lomination               |   |            |                                                                       |                 |       |            |      |                 |
|               | Pita Pallou (ID: 142007) |   |            | Current Nominatio                                                     | ons for Rita Ba | allou |            |      |                 |
| Greyhound:    | Mostorn Australia        |   |            | State Pref                                                            | Meeting         |       | Race Even  | t Ra | ace Class Dist. |
| state:        | New South Wales          |   |            | 1st Nomination           WA         1         Race 10/08/2015 NOR Day |                 |       |            |      | ountry 297      |
|               | Northern Territory       |   |            |                                                                       |                 |       |            |      |                 |
| Pref No.      | South Australia          |   | Race Event | _                                                                     | _               | OR    | Race Class | +    | Distance        |
| -             | Western Australia        |   |            |                                                                       |                 | OR    |            | +    |                 |
|               | Queensland               | - |            |                                                                       | -               | OR    |            | +    |                 |
| -             |                          |   |            |                                                                       | <b></b>         | OR    |            | +    |                 |
|               |                          | - |            |                                                                       |                 | OR    |            | +    | <b></b>         |
|               |                          | - |            |                                                                       |                 | OR    |            | +    |                 |
|               |                          |   |            |                                                                       |                 | OR    |            | +    |                 |

This will change the State and display any grades that the greyhound has for the selected State:

| Create                           | New Nomina                                   | ntion                     |               |                          |            |                    |                  |                   |            |   |          |
|----------------------------------|----------------------------------------------|---------------------------|---------------|--------------------------|------------|--------------------|------------------|-------------------|------------|---|----------|
| <b>C</b> h                       | Cooron                                       | a Cash (ID: '             | 27984)        |                          |            | Current Nomir      | ations for Coord | ong Cas           | h          |   |          |
| Greyno                           | Suna: Courte d                               | y cuon (101 t             | ,2, ,50 1)    |                          |            | State F            | ref Meeting      |                   |            |   |          |
| State:                           | South A                                      | Australia                 | <b>`</b>      |                          |            |                    | No curr          | ent nom           | inations.  |   |          |
|                                  |                                              |                           |               |                          |            |                    |                  |                   |            |   |          |
|                                  |                                              | *                         |               |                          |            |                    |                  | 0.0               |            |   |          |
| Pref                             | No. Meet                                     | ing                       |               |                          | Race Event | _                  |                  | OR                | Race Class | + | Distance |
|                                  |                                              |                           |               |                          |            |                    |                  | OR                |            | + |          |
|                                  |                                              |                           |               |                          |            |                    | -                | OR                |            | + |          |
|                                  |                                              |                           |               |                          |            |                    |                  | OR                |            |   |          |
|                                  |                                              |                           |               |                          |            |                    |                  | OR                |            | + |          |
|                                  |                                              |                           |               |                          |            |                    | <b>_</b>         | OR                |            | + |          |
|                                  |                                              |                           |               |                          |            |                    |                  | OR                |            | + | <b></b>  |
|                                  | -                                            |                           |               | •                        |            |                    | <b>-</b>         | OR                | <b></b>    | + | <b></b>  |
| Cher<br>Venu<br>Angl<br>* Please | ck Prev<br>le:<br>le Park<br>note, the curre | ious<br>v<br>nt grades ma | Next Su       | ibmit<br>if this greyhou | Reset      | ecent interstate p | erformances.     | $\langle \rangle$ |            |   |          |
| Venue                            | Race Class                                   | Distance                  | Current Grade | wins to Go               | Up Outs    | To Go Down         |                  |                   |            |   |          |
| APK                              | City A                                       | 600 m                     | Grade 6       |                          |            |                    | -                |                   |            |   |          |
| APK                              | City A                                       | 731 m                     | Grade 6       |                          |            |                    |                  |                   |            |   |          |
| APK                              | City A                                       | 388 m                     | Grade 6       |                          |            |                    |                  |                   |            |   |          |
| APK                              | City B                                       | 600 m                     | Grade 6       |                          |            |                    | 1                |                   |            |   |          |
| АРК                              | City B                                       | 731 m                     | Grade 6       |                          |            |                    | ]                |                   |            |   |          |
|                                  |                                              |                           |               |                          |            |                    | 1                |                   |            |   |          |

## 3.2 Submitting a Nomination

To submit a nomination, the trainer should complete the preference details within the grid:

| Online No            | Welcome, Mr Paul         Welcome, Mr Paul         WA - Western Au         Walcome         Online Nominations         Item         Item         Nominate Greyhound                                                                                                    |          |            |   |    |            |   |   |          |   |                                      |   |                      |  |
|----------------------|----------------------------------------------------------------------------------------------------|----------|------------|---|----|------------|---|---|----------|---|--------------------------------------|---|----------------------|--|
| Home  Create New I   | Create New Nomination                                                                                                    |          |            |   |    |            |   |   |          |   |                                      |   |                      |  |
| Greyhound:<br>State: | Greyhound:     Rita Ballou (ID: 142907)          Current Nominations for Rita Ballou        State:     New South Wales     State     Pref     Meeting     Race Event     Race Class     Dot.       1st Nomination     VMA     1     Race 10/08/2015 NOR Day     Country     297 |          |            |   |    |            |   |   |          |   |                                      |   |                      |  |
| Pref No.             | Meeting                                                                                                    |          | Race Event |   | OR | Race Class |   | ٠ | Distance |   | Do Not Consider for<br>Feature Races |   | Nominations<br>Count |  |
| 1                    | Race 11/08/2015 Gosford                                                                                                    |          |            |   | OR | Class B    |   | + | 400      |   |                                      | × |                      |  |
| 2 💌                  | Race 11/08/2015 Gosford                                                                                                    | <b>v</b> |            | - | OR | Class B    |   | + | 515      |   |                                      | × |                      |  |
|                      |                                                                                                    | <b>T</b> |            | - | OR |            |   | + |          | - |                                      |   |                      |  |
|                      |                                                                                                    | -        |            |   | OR |            | - | + |          | • |                                      |   |                      |  |
|                      |                                                                                                    |          |            | - | OR |            | - | + |          |   |                                      |   |                      |  |
|                      |                                                                                                    | -        |            | - | OR |            | • | + |          | - |                                      |   |                      |  |
| Check                | Previous Next                                                                                                    | Submit   | Reset      |   |    |            |   |   |          |   |                                      |   |                      |  |

Once all preferences for this nomination has been entered, then 'Submit' should be clicked to submit the nomination. The trainer can also click on 'Check' to validate the data before submitting, but this applies more to Multiple Greyhound Nominations rather than to a Single Greyhound Nomination (since the 'Submit' will perform the validation anyway).

The system will verify the following:

- Owners and trainers hold a current licence
- Owner, trainer or greyhound is not under penalty
- Greyhound is NAMED and has reached the required racing age
- Greyhound does not require a trial
- Greyhound has a valid grade to race
- Trainer cannot alter a nomination preference if the meeting is 'Closed for Nomination'
- If there are 2 nomination records, then both cannot contain the same meeting

Once the initial validation has been completed, a Confirmation screen will be displayed:

| OZCHASE                                   |                     |                               |
|-------------------------------------------|---------------------|-------------------------------|
| Online Nominations                        |                     |                               |
|                                           |                     |                               |
| Confirm New Nominations                   |                     |                               |
| Nominator: Mr Paul                        |                     |                               |
| Email Address: deliniarjosephorwwa.com.au |                     |                               |
| Name Greyhound ID State Comm              | ients               |                               |
| Rita Ballou 142907 NSW                    |                     |                               |
| Pref No. Meeting                          | Race Event Race Cla | ass Distance Not for Features |
| 1 Race 11/08/2015 Gosford                 | Class B             | 400                           |
| 2 Race 11/08/2015 Gosford                 | Class B             | 515                           |
|                                           |                     |                               |
| Go Back Confirm                           |                     |                               |

If all details listed are correct, then the trainer can proceed to 'Confirm' the nomination.

If no further errors are found with the nomination, then a 'Success' message will be displayed and an email will be sent to the trainer's email address.

| OTC:<br>Online Nomin                | HASE<br>nations                                               |                                      |  |
|-------------------------------------|---------------------------------------------------------------|--------------------------------------|--|
| Success!                            |                                                               |                                      |  |
| Your nomination has                 | been submitted successfully.                                  |                                      |  |
| 1st Nomination                      | Rita Ballou (ID: 142907)                                      | State: NSW                           |  |
| 1st 11/08/201                       | 5 Gosford Night/Class B/400                                   |                                      |  |
| 2nd 11/08/201                       | 5 Gosford Night/Class B/515                                   |                                      |  |
| If you do not receive<br>NSW Noms p | an email within 5 minutes please cor<br>bhone (02) 8767 0560. | ntact the Grader as follows:         |  |
| A confirmation email                | has been sent to your email address                           | ; at .com.au.                        |  |
| You can <u>View Curren</u>          | t Nominations, Print Current Nominat                          | tions or <u>Return to Homepage</u> . |  |

The trainer may choose to 'View Current' nominations for all of his/her greyhounds, print the current nomination just sent or Return to the Homepage.

If 'Print' is selected, then a print dialog will be displayed to allow the trainer to nominate the printer destination:

|                                  | Pri                                              | int 💌                                                 |
|----------------------------------|--------------------------------------------------|-------------------------------------------------------|
| General Options                  | 1                                                |                                                       |
| Select Printer                   |                                                  |                                                       |
|                                  | 29 on                                            | .com.au 🖶 Send To OneNote 2013<br>.com.au 🖶 Snagit 11 |
| <                                | 55 011                                           | >                                                     |
| Status:<br>Location:<br>Comment: | Toner/Ink Low<br>Ground I<br>SN: 754539          | Print to file Preferences Ploor Find Printer          |
| Page Range                       | 0.0                                              | Number of <u>c</u> opies: 1                           |
| O Pages:                         | 1                                                | Collate                                               |
| Enter either a<br>page range.    | single page number or a sing<br>or example, 5-12 |                                                       |
|                                  |                                                  | Print Cancel Apply                                    |

If any errors are found when the nomination is submitted, then these errors will be displayed on the Confirmation screen (for example - if a 2<sup>nd</sup> nomination is entered for a WA meeting when a 1<sup>st</sup> nomination already exists for WA):

| Denline Nominations     Confirm New Nominations     Nominator:   Mr Paul   Email Address:   Main address:   Main address: <td< th=""><th>OZCHASE</th></td<>                                                                                                    | OZCHASE                                                                                                    |
|----------------------------------------------------------------------------------------------------|----------------------------------------------------------------------------------------------------|
| Confirm New Nominations   Nominator:   Minator:   Email Address:   Setimation:     Nominations:     Name   Greyhound ID   State   Comments     Race Event   Race Class   Distance   1   Race 11/08/2015   MAN Night   Contrast of Contrast of Contra                                                                                                    | Inline Nominations                                                                                                    |
| Confirm New Nominations     Nominator:   Image: Mr Paul Image: Mr Paul                                                         |                                                                                                    |
| Nominator:       Mr Paul Letter III         Email Address:       Linetary explorements         Nominations:       Name         State       Comments         Rita Balou       142907 WA         Pref No.       Meeting         1       Race I1/08/2015 MAN Night         Country       405                                                                                                    | onfirm New Nominations                                                                                                    |
| Email Address: telinologienege @rwwa.com.au Nominations: Name Greyhound ID State Comments Rita Balou 142907 WA Pref No. Meeting Race Event Race Class Distance 1 Race 11/08/2015 MAN Night Country 405 Country 405 Country 405 Country 405 Country Country 405 Country 405 Cou | Nominator: Mr Paul                                                                                                    |
| Nominations:         Name       Greyhound ID       State       Comments         Rita Balou       142907       WA       Kita Balou       142907         Pref No.       Meeting       Race Event       Race Class       Distance         1       Race 11/08/2015       MAN Night       Country       405         There are some problems submitting the details, please click Confirm to proceed or Go Back.         1st Nomination       Rita Ballou (ID: 142907)       State: WA         Greyhound Rita Ballou (ID: 142907) already has 1 nomination in WA.       Confirm                                                                                                    | Email Address: the state of the state of the |
| Name       Greyhound ID       State       Comments         Rita Ballou       142907       WA       Image: Control of the state of the state o                                                                                                    | fominations:                                                                                                    |
| Rita Balou       142907 WA         Pref No.       Meeting         Race Event       Race Class         Distance         1       Race 11/08/2015 MAN Night         Country       405                                                                                                    | Name Greyhound ID State Comments                                                                                                    |
| Pref No.       Meeting       Race Event       Race Class       Distance         1       Race 11/08/2015 MAN Night       Country       405                                                                                                    | ita Balou 142907 WA                                                                                                    |
| 1     Race 11/08/2015 MAN Night     Country     405   Fhere are some problems submitting the details, please click Confirm to proceed or Go Back.       1st Nomination     Rita Ballou (ID: 142907)     State: WA   Greyhound Rita Ballou (ID: 142907) already has 1 nomination in WA.                                                                                                    | Pref No. Meeting Race Event Race Class Distance                                                                                                    |
| There are some problems submitting the details, please click Confirm to proceed or Go Back.          1st Nomination       Rita Ballou (ID: 142907)       State: WA         I Greyhound Rita Ballou (ID: 142907) already has 1 nomination in WA.                                                                                                    | 1 Race 11/08/2015 MAN Night Country 405                                                                                                    |
| There are some problems submitting the details, please click Confirm to proceed or Go Back.          1st Nomination       Rita Ballou (ID: 142907)       State: WA         I Greyhound Rita Ballou (ID: 142907) already has 1 nomination in WA.                                                                                                    |                                                                                                    |
| There are some problems submitting the details, please click Confirm to proceed or Go Back.          1st Nomination       Rita Ballou (ID: 142907)       State: WA         I Greyhound Rita Ballou (ID: 142907) already has 1 nomination in WA.                                                                                                    |                                                                                                    |
| 1st Nomination       Rita Ballou (ID: 142907)       State: WA         Greyhound Rita Ballou (ID: 142907) already has 1 nomination in WA.                                                                                                    | here are some problems submitting the details, please click Confirm to proceed or Go Back.                                                                                                    |
| Greyhound Rita Ballou (ID: 142907) already has 1 nomination in WA.                                                                                                    | 1st Nomination Rita Ballou (ID: 142907) State: WA                                                                                                    |
| Go Back Confirm                                                                                                    | 📙 Greyhound Rita Ballou (ID: 142907) already has 1 nomination in WA.                                                                                                    |
| Go Back Confirm                                                                                                    |                                                                                                    |
|                                                                                                    | Go Back Confirm                                                                                                    |

Once a 2<sup>nd</sup> nomination has been submitted, the greyhound will no longer display the 😁 symbol in the Nomination column on the greyhound line. The screen will show both nominations for 'Edit':

| Greyhou | unds (Currently T | rained)    |                     |            |                |               |                   |       |            |                                                                       |
|---------|-------------------|------------|---------------------|------------|----------------|---------------|-------------------|-------|------------|-----------------------------------------------------------------------|
|         |                   | G'hound ID | Name 🔺              | Ear Brands | Certificate No | Microchip Nos | Colour            | Sex   | Whelped    | Nomination                                                            |
| æ       |                   | 156809     | Cranky<br>Franky    | NAACT      | 23077246       | 95600000242   | Black             | Dog   | 07/01/2011 | Edit - NSW -<br>02/08/2015<br>- T<br>©                                |
| ۲       |                   | 12590      | Cranky Man          | 3697 96A   | 21819534       |               | Blue Brindle      | Dog   | 12/09/1996 | ÷                                                                     |
| €       |                   | 38445      | Ellen's Bob         | 0962 58D   | 21947306       |               | Blue Fawn         | Bitch | 13/05/1998 | Ð                                                                     |
| €       |                   | 156812     | Heza Cranky<br>Man  | NAACW      | 23077235       | 95600000188   | Black             | Dog   | 07/01/2011 | <del>()</del>                                                         |
| æ       |                   | 156814     | Ima Cranky<br>Thing | NAACY      | 23098121       | 95600000188   | Black             | Bitch | 07/01/2011 | œ                                                                     |
|         |                   | 7286       | Night<br>Lightning  | 2729 16D   | 21897131       |               | White And<br>Blue | Dog   | 12/01/1996 | Edit - WA -<br>10/08/2015<br>- D<br>C                                 |
| æ       |                   | 142907     | Rita Ballou         | 5794 59B   | 22651101       |               | Blue Fawn         | Bitch | 15/05/2009 | Edit - WA -<br>10/08/2015<br>- D<br>Edit - NSW -<br>11/08/2015<br>- N |

If a nomination is 'In Progress' (see <u>'When is a nomination 'Complete'</u> section), then Online Nominations will display a 'View' link instead of 'Edit':

| васк            | Dog | 19/11/2012 | •                                                                                                    |
|-----------------|-----|------------|----------------------------------------------------------------------------------------------------|
| Black           | Dog | 06/03/2012 | 0                                                                                                    |
| Brindle         | Dog | 18/12/2012 | Optimized in the second second sec |
| White And Black | Dog | 06/04/2010 | <u>View - NSW - 05/11/2014</u><br>Edit - NSW - 05/11/2014                                                                                                    |
| Black           | Dog | 19/11/2012 | ¢                                                                                                    |

Once a nomination has been completed, the trainer will see the symbol appear allowing them to add a new nomination.

## 4.0 Nominations for Multiple Greyhounds

If a trainer wishes to load a nomination for multiple greyhounds, then this can be done by:

- ticking the checkbox in the greyhound line within the grid to select that particular greyhound OR
- ticking the circled checkbox (under the "Greyhounds (Currently Trained)" section) to select all the greyhounds in the list. Ticking and un-ticking the circled box will select or deselect all the greyhounds.

After the greyhounds are selected, click on 'Nominate Greyhounds' link in the Actions section:

| My Profile   |              |               |                     |                 |                |               | .U.;               |       |            |                                                                 | Actions          |
|--------------|--------------|---------------|---------------------|-----------------|----------------|---------------|--------------------|-------|------------|-----------------------------------------------------------------|------------------|
|              |              |               |                     | -               |                |               |                    |       |            |                                                                 | 6                |
| Full Name 1  |              | Mr Charles    |                     | 22 <sup>°</sup> |                |               |                    |       |            |                                                                 | Nominate Greyho  |
| Username :   | heran sel    | tabbjnswo     | NACO BARRO          |                 |                |               |                    |       |            |                                                                 | view/Est Curren  |
| State / Orga | anisation :  | New South V   | Vales / GRNSV       | v               |                |               |                    |       |            |                                                                 | View Drawn Gre   |
| OzChase ID   |              | 233307        |                     |                 |                |               |                    |       |            |                                                                 | Scratch Greyhos  |
| OzChase Re   | gistration : | NSW           |                     |                 |                |               |                    |       |            |                                                                 | Remove Greyhs    |
| Current Lice | ince(s):     | Public Traine | r (NSW), Bree       | eder (NSW)      |                |               |                    |       |            |                                                                 | Greyhound Con    |
| Email Addre  | 155 1        |               | @rwwa.com           | .80             |                |               |                    |       |            |                                                                 | Update Profile   |
| Notify By En | nail? :      | Yes           |                     |                 |                |               |                    |       |            |                                                                 | View Astivity Lo |
| reyhounds (  | Currently T  | rained)       |                     |                 |                |               |                    |       |            |                                                                 |                  |
|              | 0            | G hound ID    | Name .              | Ear Brands      | Certificate No | Microchip Nos | Golour             | Sex   | Whaped     | Nomination                                                      |                  |
| •            |              | 402804        | Dingy We<br>Know    | NCGRJ           | 23207811       | 9560000086    | Red Fawn           | Bitch | 02/08/2013 | 0                                                               |                  |
| •            | ×            | 155003        | Kingsbrae<br>Nocker | 7543 100A       | 23025936       | 9560000082-   | Brindle            | Bitch | 24/10/2010 | EdsNSW-<br>07/08/2015<br>-N.m.                                  |                  |
| •            |              | 254154        | Kingsbrae<br>Redfoo | NCCHM           | 23196935       | 9560000086    | Black              | Bitch | 13/03/2013 | Edt - NSW -<br>08/08/2015<br>- D<br>Edt - NSW -<br>09/08/2015   |                  |
| •            | ×            | 137594        | Kingsbrae<br>Sam    | 5027 118D       | 22621045       |               | White And<br>Black | Bitch | 01/11/2008 | 0                                                               |                  |
| 8            | 8            | 253552        | Metro Man           | NCBTT           | 23161456       | 9560000086    | White And<br>Black | Dog   | 18/02/2013 | Edk - NSW -<br>08/08/2015<br>-D_m                               |                  |
| •            | D            | 250173        | Pop's Pest          | NEDMOX          | 23154014       | 9560000083    | Black              | Bitch | 17/11/2012 | Edit - NSW -<br>08/08/2015<br>- D<br>Edit - NSW -<br>09/08/2015 |                  |
| e            | 2            | 254160        | Porky Teller        | NCCHS           | 23163383       | 956000086     | Black              | Bitch | 13/03/2013 | Ö                                                               |                  |
| ÷            | 0            | 166666        | Proaron             | NAEDW           | 23081365       | 956000018     | Blue               | Dog   | 07/02/2011 | 0                                                               |                  |
| 8            |              | 135265        | Proper Lucy         | 4690 68D        | 23260694       |               | White And          | Bltch | 24/06/2008 | 0                                                               |                  |

The first greyhound from the list will be displayed on the nomination page with the 'Next' button enabled (for the user to scroll between the selected greyhounds):

| $\frown$          |                      |                           |                  |                       |            |        |           |           |          |           |   |                     |             |
|-------------------|----------------------|---------------------------|------------------|-----------------------|------------|--------|-----------|-----------|----------|-----------|---|---------------------|-------------|
| 🦐) Oz             | CHASE                |                           |                  |                       |            |        |           |           |          |           |   |                     |             |
| Online No         | minations            |                           |                  |                       |            |        |           |           |          |           |   |                     |             |
|                   |                      |                           |                  |                       |            |        |           |           |          |           |   |                     |             |
| • <u>Home</u> •   | Nominate Greyho      | bund                      |                  |                       |            |        |           |           |          |           |   |                     |             |
| Create New N      | lomination           |                           |                  |                       |            |        |           |           |          |           |   |                     |             |
| Currente aurorate | Kingsbrae Nocker (ID | 155003)                   |                  | Current Nominations   | for Kingsb | rae No | cker      |           |          |           |   |                     |             |
| State:            | New South Wales      |                           |                  | State Pref M          | leeting    |        | Rac       | e Event 🛛 | Race Cla | ass Dist. |   |                     |             |
| State.            |                      |                           |                  | 1st Nomination        |            |        |           |           |          |           |   |                     |             |
|                   |                      |                           |                  | NSW 1 R               | ace 07/08  | /2015  | Bulli     | (         | Class B  | 472       |   |                     |             |
| Pref No.          | Meeting              |                           | Race Event       |                       | _          | OR     | Race Clas | s         | +        | Distance  |   | Do Not Consider for | Nominations |
|                   | Trocarig             |                           | Nuce Evenc       |                       |            | UN     |           |           |          | botanco   |   | Feature Races       | Count       |
| -                 |                      | Ÿ                         |                  |                       | -          | OR     |           |           | +        |           |   |                     |             |
|                   |                      | -                         |                  |                       | -          | OR     |           | -         | +        |           |   |                     |             |
|                   |                      | <b>•</b>                  |                  |                       | -          | OR     |           | -         | +        |           |   |                     |             |
| <b>•</b>          |                      | •                         |                  |                       | -          | OR     |           | -         | +        |           |   |                     |             |
| -                 |                      | Ţ                         |                  |                       | -          | OR     |           | -         | +        |           |   |                     |             |
| -                 |                      | <b>-</b>                  |                  |                       | -          | OR     |           | -         | +        |           |   |                     |             |
|                   |                      |                           |                  |                       |            |        |           |           |          |           |   |                     |             |
| Check             | Previous             | Jext Submit               | Reset            |                       |            |        |           |           |          |           |   |                     |             |
| Chick             |                      | Sabinat                   | Root             |                       |            |        |           |           |          |           |   |                     |             |
| Venue:<br>Appin   |                      |                           |                  |                       |            |        |           |           |          |           |   |                     |             |
|                   |                      |                           |                  |                       |            |        |           |           |          |           |   |                     |             |
| * Please note, t  | he current grades ma | y not be accurate if this | greyhoud has had | recent interstate per | formance   | s.     |           |           |          |           |   |                     |             |
| Venue             | Distance             | Race Class                | Current Grade    | Wins T                | o Go Up    |        |           | Outs To ( | Go Dov   | vn        |   |                     |             |
| APP               | 366 m                | Class D                   | Grade 3          |                       |            |        | 1         |           |          |           | 2 |                     |             |
| APP               | 2/4 m                | Class D                   | Grade 3          |                       |            |        | 1         |           |          |           | 2 |                     |             |

The 'Submit' button is **protected** until the last greyhound is displayed.

When 'Next' is clicked, the system will validate the details for this nomination before displaying the next greyhound.

When the 2<sup>nd</sup> greyhound from the list is displayed, then both the Next and Previous buttons will be activated (assuming there are more greyhounds to display after this one):

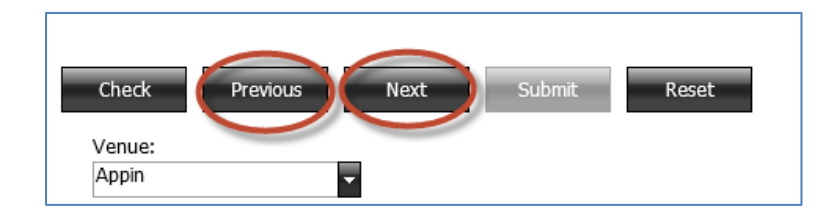

If any greyhound nomination results in an error, then the nomination details for this greyhound can be removed by clicking on 'Reset':

| $ \bigcirc \circ $ |                                                                       |                           |                                  |                   |                          |          |   |      |
|--------------------|-----------------------------------------------------------------------|---------------------------|----------------------------------|-------------------|--------------------------|----------|---|------|
| 02                 | CHASE                                                                 |                           |                                  |                   |                          |          |   |      |
| Online No          | Online Nominations                                                    |                           |                                  |                   |                          |          |   |      |
|                    |                                                                       |                           |                                  |                   |                          |          |   |      |
| Create New I       | Nomination                                                            |                           |                                  |                   |                          |          |   |      |
|                    |                                                                       |                           |                                  |                   |                          |          |   |      |
| There a            | are some problems submitting the deta                                 | iils:<br>Greybound Kingsh | rae Sam (ID: 137594) not i       | amed              |                          |          |   |      |
| - King             | sonae Sam (15, 15, 554), eidss 5, 400. (                              | arcynound kingsb          |                                  | Iunicu            |                          | _        |   |      |
| Greyhound:         | Kingsbrae Sam (ID: 137594)                                            |                           | Current Nominations for Kings    | brae Sa<br>Paro E | m<br>vant Rasa Class Dis |          |   |      |
| State:             | New South Wales                                                       |                           | State Prei Meeting<br>Message fr |                   | abpage                   | L. X     | 1 |      |
|                    |                                                                       |                           | Message II                       | OIII W            | sopage                   |          |   |      |
| Pref No.           | Meeting                                                               | R 🤈                       | This will remove all the details | you ha            | ve entered for this nom  | ination. |   | Do   |
|                    |                                                                       |                           | Confirm to reset this nominati   | onr               |                          |          |   | Feat |
| 1                  | Race 11/08/2015 Gosford                                               |                           |                                  |                   |                          |          |   |      |
| <b></b>            |                                                                       |                           |                                  |                   | OK                       | Cancel   |   |      |
|                    |                                                                       |                           |                                  | OR                |                          | +        | - |      |
|                    |                                                                       |                           | <b>•</b>                         | OR                |                          | +        | - |      |
|                    |                                                                       |                           | <b>•</b>                         | OR                |                          | +        |   |      |
| <b>•</b>           |                                                                       |                           | <b>•</b>                         | OR                |                          | +        | - |      |
|                    |                                                                       |                           |                                  |                   |                          |          |   |      |
| Check              | Previous Next Submit                                                  | Reset                     |                                  |                   |                          |          |   |      |
| Venue:             |                                                                       |                           |                                  |                   |                          |          |   |      |
| Appin              | <b>T</b>                                                              |                           |                                  |                   |                          |          |   |      |
| * Please note.     | the current grades may not be accurate if th                          | is greyboud has had       | recent interstate performance    | es.               |                          |          |   |      |
| Venue Dis          | Venue Distance Race Class Current Grade Wins To Go Up Outs To Go Down |                           |                                  |                   |                          |          |   |      |
|                    | There are no Current Grades for this G                                | reyhound at the cho       | sen Venue.                       | ]                 |                          |          |   |      |
|                    |                                                                       |                           |                                  | 1                 |                          |          |   |      |
| Return to Home     | epage                                                                 |                           |                                  |                   |                          |          |   |      |

This will clear the details on this nomination and allow the trainer to proceed to the next greyhound in the list. When the LAST greyhound that was selected from the list is displayed, the 'Submit' button will be activated:

| Online No                | minations            |           |               |                            |                |            |           |        |             |   |          |
|--------------------------|----------------------|-----------|---------------|----------------------------|----------------|------------|-----------|--------|-------------|---|----------|
| Create New M             | 4omination           |           |               |                            |                |            |           |        |             |   |          |
| Greyhound:               | Parky Teller (ID: 25 | 4160)     | <b>a</b>      | Current Nominations f      | or Parky Telle | r _        |           |        |             |   |          |
| State:                   | New South Wales      |           | -             | State Pref He              | eting Race     | event Race | Class De  | ä.     |             |   |          |
|                          |                      |           | -             |                            | No current no  | minations. |           |        |             |   |          |
| Pref No.                 | Nesting              |           | Race Event    |                            | 05             | Race Class | _         |        | Distance    | _ | Do Not ( |
| THE HO.                  | riceory              |           | HOLE LITER    |                            |                | There can  |           | Ĺ      | CARGE AND A |   | Feature  |
| 1                        | Race 11/08/2015      | Gosford   |               |                            | OF             | Class B    |           | +      | 400         |   |          |
|                          |                      |           | <b>T</b>      |                            | OF             |            |           | +      |             | • | 0        |
|                          |                      |           |               |                            | OF             |            |           | +      |             |   |          |
|                          |                      |           |               |                            | OF             |            |           | +      | _           |   |          |
|                          |                      |           |               |                            | OF             |            |           | +      |             |   |          |
|                          |                      |           |               |                            | OF             |            |           | +      |             |   |          |
| Check<br>Verue:<br>Appin | Previous             | Next C    | ubmit Reset   | d accord interestation and |                |            |           |        |             |   |          |
| Venue                    | Distance             | Race Cars | Current Grade | Wins To                    | Go Up          |            | Outs To 0 | So Dov | AID.        | _ |          |
| APP                      | 274 m                | Class D   | Grade 3       |                            |                | 1          |           |        |             | 2 |          |
| APP                      | 366 m                | Class D   | Grade 3       |                            |                | 1          |           |        |             | 2 |          |

Click 'Submit' to progress the nominations. If no errors are found, then the Confirm screen will display a list of those greyhounds who had preferences entered (the greyhound nomination that had the details reset, will not be included):

| 🕞 OzCł             | ASE                |             |            |            |          |                  |  |
|--------------------|--------------------|-------------|------------|------------|----------|------------------|--|
| Online Nominations |                    |             |            |            |          |                  |  |
|                    |                    |             |            |            |          |                  |  |
| Confirm New Nomi   | nations            |             |            |            |          |                  |  |
| Nominator:         | Mr Charles 🖿       |             |            |            |          |                  |  |
| Email Address:     |                    | @rwwa.com.a | iu         |            |          |                  |  |
| Nominations:       |                    |             |            |            |          |                  |  |
| Name G             | reyhound ID        | State Con   | nments     |            | _        |                  |  |
| Kingsbrae Nocker   | 155003             | NSW         |            |            |          |                  |  |
| Pref No. Meetin    | g                  | _           | Race Event | Race Class | Distance | Not for Features |  |
| 1 Race 1           | 1/08/2015 Gos      | ford        |            | Class B    | 400      |                  |  |
| Metro Man          | 253552             | NSW         |            |            |          |                  |  |
| Pref No. Meetin    | g                  |             | Race Event | Race Class | Distance | Not for Features |  |
| 1 Race 1           | 1/08/2015 Lism     | nore        |            | Class B    | 420      |                  |  |
| Porky Teller       | 254160             | NSW         |            |            |          |                  |  |
| Pref No. Meetin    | a                  |             | Race Event | Race Class | Distance | Not for Features |  |
| 1 Race 1           | -<br>1/08/2015 Gos | ford        |            | Class B    | 400      |                  |  |
| I NACE I           |                    |             |            |            |          |                  |  |

If details on the confirmation screen are correct, then click 'Confirm'. If no further errors are found, then the 'Success' message will be displayed:

| OZCHASE<br>Online Nominations                                                                                                    |  |  |  |  |  |  |
|----------------------------------------------------------------------------------------------------|--|--|--|--|--|--|
| Success!                                                                                                    |  |  |  |  |  |  |
| Your nominations have been submitted successfully.                                                                                                    |  |  |  |  |  |  |
| 1st Nomination         Kingsbrae Nocker (ID: 155003)         State: NSW           1st 11/08/2015         Gosford Night/Class B/400         State: NSW |  |  |  |  |  |  |
| 2nd Nomination     Metro Man (ID: 253552)     State: NSW       1st 11/08/2015 Lismore Night/Class B/420                                               |  |  |  |  |  |  |
| 3rd Nomination     Porky Teller (ID: 254160)     State: NSW       1st 11/08/2015     Gosford Night/Class B/400                                        |  |  |  |  |  |  |
| If you do not receive an email within 5 minutes please contact the Grader as follows:<br>NSW Noms phone (02) 8767 0560.                               |  |  |  |  |  |  |
| A confirmation email has been sent to your email address at <b>the interview of</b> @rwwa.com.au.                                                     |  |  |  |  |  |  |
| You can <u>View Current Nominations</u> , <u>Print Current Nominations</u> or <u>Return to Homepage</u> .                                             |  |  |  |  |  |  |

## 5.0 When is a Nomination Complete?

#### Single Preference Nomination:

If a nomination record contains only 1 preference, then as soon as the Meeting in that preference is Box Drawn and Race Times are allocated, the nomination will be completed. Once this occurs, the symbol will be available again allowing the trainer to add a new nomination record.

#### Multiple Preference Nomination:

If a nomination record contains multiple preferences (for different meetings), then once the first meeting (from any of the preferences) has its boxes drawn, the nomination will be flagged as being **'In Progress'**. This means that the nomination record is **'locked down'** so that no changes can be made. When this occurs, the 'Edit' link for the nomination for the greyhound will change to display **'View'**.

Where multiple preferences exist, the nomination will only be considered 'complete' once **one** of the following is satisfied:

- 1) All preferences (meetings) on the nomination record have had their box numbers drawn.
- 2) All unrequired preferences have been deleted manually from the nomination record ('X').
- 3) All unrequired preferences have been automatically deleted from the nomination record using the 'Settle' option (Applies to NSW Only).

Options 2 and 3 must be performed by the Racing Controlling Body, using the OzChase system.

## **6.0 Rules for Multiple Nominations**

The following rules will be imposed when a nomination is added or modified in Online Nominations:

- The Meeting Dates for any Nomination Preference in one active Nomination cannot be the same as the Meeting Dates for any Nomination Preference in the other active Nomination, regardless of which State the Meetings are being held in.
- There **can't** be any Venue and Meeting Date combinations which are **the same** in the Nomination preferences in **BOTH** active Nominations. NB: This only occurs when both active Nominations are within the same State.
- A maximum of **two** active nominations are allowed per Greyhound.
- All Nomination **Preferences** within each active Nomination, can only relate to Meetings in a **single State**.
- A greyhound is entitled to obtain a start in a preference under **BOTH** active Nomination records.
- For SA Only greyhounds are restricted from **running** on consecutive days. This rule will still be enforced across the 2 active nominations for **SA meetings only**.

## 7.0 Online Nominations – Actions

In addition to submitting nominations from the Online Nominations website, a number of other functions can be performed by the trainer. The various options are outlined below.

## 7.1 View/Edit Current Nominations

Allows the trainer to view all current nominations that have been lodged via Online Nominations.

|                                    | Hor   | <u>ne</u> viev       | WEalt C            | urrent Nominations         |            |            |            |  |
|------------------------------------|-------|----------------------|--------------------|----------------------------|------------|------------|------------|--|
| Current Nominations                |       |                      |                    |                            |            |            |            |  |
|                                    | -     | Pref No. 🔺           | State              | Meeting                    | Race Event | Race Class | Distance   |  |
| ⊜                                  | Kin   | gsbrae Nod           | ker (ID: 1         | 55003) 7543 100A           |            |            |            |  |
|                                    |       | 1st Nomina           | <b>ation</b> For I | NSW on 04/08/2015 (Active) |            | E          | dit/Delete |  |
|                                    |       | 1                    | NSW                | Race 07/08/2015 Bulli      |            | Class B    | 472        |  |
|                                    |       | 2nd Nomin            | nation For         | NSW on 06/08/2015 (Active) |            | E          | dit/Delete |  |
|                                    |       | 1                    | NSW                | Race 11/08/2015 Gosford    |            | Class B    | 400        |  |
| Θ                                  | Kin   | gsbrae Red           | foo (ID: 2         | 54154) NCCHM               |            |            |            |  |
|                                    |       | 1st Nomin            | ation For I        | NSW on 05/08/2015 (Active) |            | E          | dit/Delete |  |
|                                    |       | 1                    | NSW                | Race 08/08/2015 Young      |            | Class D    | 347        |  |
|                                    |       | 2nd Nomin            | nation For         | NSW on 05/08/2015 (Active) |            | E          | dit/Delete |  |
|                                    |       | 1                    | NSW                | Race 09/08/2015 Canberra   |            | Class C    | 440        |  |
| Θ                                  | Me    | tro Man (ID          | ): 253552          | ) NCBTT                    |            |            |            |  |
|                                    |       | 1st Nomin            | ation For I        | NSW on 05/08/2015 (Active) |            | E          | dit/Delete |  |
|                                    |       | 1                    | NSW                | Race 08/08/2015 Wauchope   |            | Class D    | 457        |  |
|                                    |       | 2nd Nomin            | nation For         | NSW on 06/08/2015 (Active) |            | E          | dit/Delete |  |
|                                    |       | 1                    | NSW                | Race 11/08/2015 Lismore    |            | Class B    | 420        |  |
| Θ                                  | Po    | p's Pest (ID         | : 250173)          | ) NBIMX                    |            |            |            |  |
|                                    |       | 1st Nomin            | ation For I        | NSW on 05/08/2015 (Active) |            | E          | dit/Delete |  |
|                                    |       | 1                    | NSW                | Race 08/08/2015 Young      |            | Class D    | 347        |  |
|                                    |       | Total Nomin          | nated Grey         | hounds: 5                  |            |            |            |  |
| Page 1 of 2 (23 items) 《 < 1 2 > > |       |                      |                    |                            |            |            |            |  |
| rint                               | : Thi | <u>s List Return</u> | to Homep           | age                        |            |            |            |  |

The Edit/Delete link will allow the trainer to open the nomination so that details can be changed or the nomination deleted.

The listing of nominations can also be printed:

| 6                                           | Nomin            | ations for Mr Charles Northfield as at 06/0 | 8/2015 23:47 - Windows Internet Explorer - |  |  |  |  |
|---------------------------------------------|------------------|---------------------------------------------|--------------------------------------------|--|--|--|--|
| Trainer                                     | <u>Details</u>   |                                             |                                            |  |  |  |  |
|                                             | 1                | rainer Mr Charles                           |                                            |  |  |  |  |
| R                                           | egistratior      | State New South Wales                       |                                            |  |  |  |  |
| Licence Public Trainer (NSW), Breeder (NSW) |                  |                                             |                                            |  |  |  |  |
| Nomina                                      | tions            |                                             |                                            |  |  |  |  |
| Kingsbra                                    | e Nocker -       | 7543 100A                                   |                                            |  |  |  |  |
| 1st Nomina                                  | tion             |                                             |                                            |  |  |  |  |
| Preferen                                    | ce State         | Meeting                                     | Race                                       |  |  |  |  |
| 1st                                         | NSW              | Race 07/08/2015 Bulli                       | Class B 472                                |  |  |  |  |
| 2nd Nomin                                   | ation            |                                             |                                            |  |  |  |  |
| Preferen                                    | ce State         | Meeting                                     | Race                                       |  |  |  |  |
| 1st                                         | NSW              | Race 11/08/2015 Gosford                     | Class B 400                                |  |  |  |  |
| Kingsbra                                    | e Redfoo -       | NCCHM                                       |                                            |  |  |  |  |
| 1st Nomina                                  | tion             |                                             |                                            |  |  |  |  |
| Preferen                                    | ce State         | Meeting                                     | Race                                       |  |  |  |  |
| 1st                                         | NSW              | Race 08/08/2015 Young                       | Class D 347                                |  |  |  |  |
| 2nd Nomin                                   | ation            |                                             |                                            |  |  |  |  |
| Preferen                                    | ce State         | Meeting                                     | Race                                       |  |  |  |  |
| 1st                                         | NSW              | Race 09/08/2015 Canberra                    | Class C 440                                |  |  |  |  |
| Metro Ma                                    | n - <u>NCBTT</u> | <u> </u>                                    |                                            |  |  |  |  |

## 7.2 View Drawn Greyhounds

This screen will show a list of all greyhounds for this trainer who have been drawn for upcoming events:

| Welcome, Mr Charles<br>GRNSW - New S<br>Online Nominations |                                   |           |       |                     |            |          |                   |            |          |             |  |  |
|------------------------------------------------------------|-----------------------------------|-----------|-------|---------------------|------------|----------|-------------------|------------|----------|-------------|--|--|
| My Drawn Greyhou                                           | nds                               |           |       |                     |            |          |                   |            |          |             |  |  |
| Gravbound Id                                               | Namo                              | Prando    |       | Meeting Information |            |          |                   |            |          |             |  |  |
| Greynound Iu                                               | Name                              | Dialius   | Venue | Date                | Race/Trial | Timeslot | Race/Trial Number | Box Number | Distance | Kenelling T |  |  |
| 254154                                                     | Kingsbrae Redfoo                  | NCCHM     | CAS   | 31/07/2015          | Race       | Day      | 4                 | 6          | 484      | 00:00 - 00: |  |  |
| 253552                                                     | Metro Man                         | NCBTT     | CAS   | 31/07/2015          | Race       | Day      | 2                 | 6          | 484      | 00:00 - 00: |  |  |
| 254160                                                     | Porky Teller                      | NCCHS     | CAS   | 31/07/2015          | Race       | Day      | 7                 | 7          | 484      | 00:00 - 00: |  |  |
| 166666                                                     | Proaron                           | NAEDW     | CAS   | 31/07/2015          | Race       | Day      | 5                 | 9 (RES)    | 411      | 00:00 - 00: |  |  |
| 155003                                                     | Kingsbrae Nocker                  | 7543 100A | BUN   | 01/08/2015          | Race       | Day      | 1                 | 1          | 460      | 00:00 - 00: |  |  |
| 155003                                                     | Kingsbrae Nocker                  | 7543 100A | ARM   | 02/08/2015          | Race       | Matinee  | 1                 | 1          | 440      | 00:00 - 00: |  |  |
| Print This List Return t                                   | rint This List Return to Homepage |           |       |                     |            |          |                   |            |          |             |  |  |

The Box Number field will display the box that the greyhound has been drawn into as a result of the Box Draw. Once scratchings have closed and reserves allocated to a race, the Box Number column will display the 'Assigned' box numbers.

Any greyhound previously displayed with a box of 9 or 10 (reserves) will show a new 'Assigned' box number if the greyhound has secured a start in the race. Any greyhound that was scratched from the race (manual scratching or automatically scratched as an unrequired reserve/runner elsewhere) will no longer appear in the list.

**NOTE**: Box Numbers may also change if a 'Redraw' of Box Numbers has been requested by the State Authority.

Greyhounds will be removed from the Drawn Greyhounds list once the race is completed and the meeting date is in the past.

If a trainer has no greyhounds currently drawn into any races, then the screen will show:

| 🕞 OzCł                   | ASE                              |         |       |      |            |                  |                   |            |          | Welcome, Mr Shar<br>GRSA - Sout |
|--------------------------|----------------------------------|---------|-------|------|------------|------------------|-------------------|------------|----------|---------------------------------|
| Online Nomin             | Online Nominations               |         |       |      |            |                  |                   |            |          | TES                             |
| My Drawn Greyhou         | inds                             |         |       |      |            |                  |                   |            |          |                                 |
| Crawbaund Id             | Mana                             | Drande  |       | _    | _          | _                | Meeting Informat  | tion       |          |                                 |
| Greynounu Iu             | Name                             | Diditus | Venue | Date | Race/Trial | Timeslot         | Race/Trial Number | Box Number | Distance | Kenelling Times                 |
|                          |                                  |         |       |      |            | You have no draw | n greyhounds.     |            |          |                                 |
| Print This List Return t | rint This List Datum to Homenane |         |       |      |            |                  |                   |            |          |                                 |

## 7.3 Scratchings

To request that a greyhound is scratched from a race, a trainer can select the 'Scratch Greyhound' action. Only some States will have this option available.

A greyhound can be selected from the dropdown on the screen. Once selected, the details related to this greyhound (ear brands, certificate number and microchips) will be displayed.

The meeting list presented to the trainer for selection will show those meetings where the selected greyhound has been allocated as a runner or reserve. If the greyhound has multiple starts at the meeting, then all races for this greyhound will be listed against the appropriate meeting entry.

| OZCHASE              |             |                   |           |          |       |   |
|----------------------|-------------|-------------------|-----------|----------|-------|---|
| Home      Scratching |             |                   |           |          |       |   |
| Request to Scratch G | reyhound    |                   |           |          |       |   |
| Greyhound:           | Kingsbrae N | locker (ID: 15500 | 3)        | ~        |       |   |
| Left Earbrand:       | 7543        |                   |           |          |       |   |
| Right Earbrand:      | 100A        |                   |           |          |       |   |
| Certificate Number:  | 23025936    |                   |           |          |       |   |
| Microchip No. 1:     | 956000008   | 240710            |           |          |       |   |
| Microchip No. 2:     |             |                   |           |          |       |   |
| Meeting Details      |             |                   |           |          |       |   |
| Meeting List:        |             |                   |           | -        |       |   |
| Scratch Reason:      |             |                   |           |          |       | 4 |
| Please Specify       | State       | Meeting Date      | Venue     | Timeslot | Race# |   |
| Details:             | QLD         | 1/08/2015         | Bundaberg | Day      | 1     |   |
|                      | NSW         | 2/08/2015         | Armidale  | Matinee  | 1     |   |
|                      |             |                   | 1         |          | 1     | 1 |
|                      |             |                   |           |          |       |   |
|                      |             |                   |           |          |       |   |
| Submit Cancel        |             |                   |           |          |       |   |

The email notification sent to the Trainer and Grader will list the meeting and race details as shown in the example below:

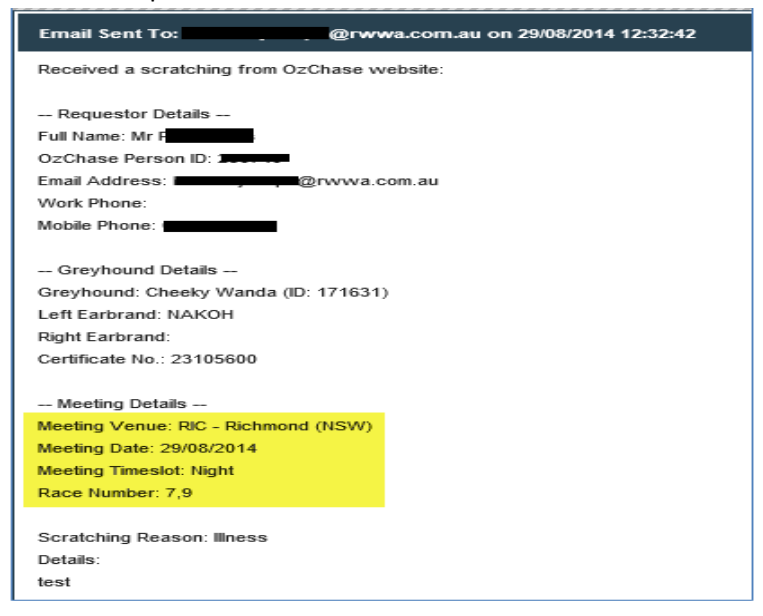

## 7.4 Remove Greyhound from Custody

A request to remove a greyhound from a trainer's custody can be lodged from this option in Online Nominations.

A greyhound can be selected from the dropdown on the screen. Once selected, the details related to this greyhound (ear brands, certificate number and microchips) will be displayed. A date of removal and comments should be sent with the request:

| OZCHASE<br>Online Nominations           |  |  |  |  |  |
|-----------------------------------------|--|--|--|--|--|
| Home Sennel Notification                |  |  |  |  |  |
| Remove Greyhound From Custody           |  |  |  |  |  |
| Greyhound: Dingy We Know (ID: 402804) × |  |  |  |  |  |
| Left Earbrand: NCGRJ                    |  |  |  |  |  |
| Right Earbrand:                         |  |  |  |  |  |
| Certificate Number: 23207811            |  |  |  |  |  |
| Microchip No. 1: 956000008679553        |  |  |  |  |  |
| Microchip No. 2:                        |  |  |  |  |  |
| Date of Removal:                        |  |  |  |  |  |
| Comments/Greyhound<br>Sent To:          |  |  |  |  |  |
| Submit Cancel                           |  |  |  |  |  |

Once the request is submitted, an email will be sent to the trainer and to the Grader for the trainer's registered State.

## 7.5 Greyhound Coming Under Custody

To lodge a notification to inform the Racing Body of a greyhound coming under a trainer's custody, a request should be sent via this action in Online Nominations. This option requires all details to be supplied by the trainer:

| OZCHASE<br>Online Nominations                    |              |  |  |  |  |
|--------------------------------------------------|--------------|--|--|--|--|
| ● <u>Home</u> ● Kennel N<br>— Greyhound Coming U | Notification |  |  |  |  |
| Greyhound Name:                                  |              |  |  |  |  |
| Left Earbrand:                                   |              |  |  |  |  |
| Date of Custody:                                 |              |  |  |  |  |
| Submit Cancel                                    |              |  |  |  |  |

## 7.6 Update Profile

This function allows the trainer to update his/her email address for the receipt of email notifications from the OzChase and Online Nominations systems:

| 🕞 OzChas               | OZCHASE                             |  |  |  |  |  |
|------------------------|-------------------------------------|--|--|--|--|--|
| Online Nomination      | 15                                  |  |  |  |  |  |
| Home Update Pr         | ofile                               |  |  |  |  |  |
| My Profile             |                                     |  |  |  |  |  |
| Title :                | Mr                                  |  |  |  |  |  |
| First Name :           | Charles                             |  |  |  |  |  |
| Middle Name :          |                                     |  |  |  |  |  |
| Surname :              |                                     |  |  |  |  |  |
| Username :             | tabbjnswo                           |  |  |  |  |  |
| State / Organisation : | New South Wales / GRNSW             |  |  |  |  |  |
| OzChase ID :           | 233307                              |  |  |  |  |  |
| OzChase Registration : | NSW                                 |  |  |  |  |  |
| Date of Birth :        | 09/10/1968                          |  |  |  |  |  |
| Home Address :         | 2470                                |  |  |  |  |  |
| Mailing Address :      | Same as Home Address                |  |  |  |  |  |
| Home Phone :           |                                     |  |  |  |  |  |
| Work Phone :           |                                     |  |  |  |  |  |
| Mobile Phone :         | 0400000040                          |  |  |  |  |  |
| Current Licence(s) :   | Public Trainer (NSW), Breeder (NSW) |  |  |  |  |  |
| Email Address :        | @rwwa.com.au ×                      |  |  |  |  |  |
| Notify By Email? :     |                                     |  |  |  |  |  |
|                        |                                     |  |  |  |  |  |
| Submit Cancel          |                                     |  |  |  |  |  |

## 7.7 View Activity Log

This function allows the trainer to view copies of emails that have been sent to his/her email address and emails sent to the Graders in the States (if any) that relate to nominations, custody of greyhounds, scratchings and profile updates.

| OZCHASE                      |                                                                                                    |               | Welcome, Mr<br>GRNSW - |
|------------------------------|----------------------------------------------------------------------------------------------------|---------------|------------------------|
| Online Nominations           |                                                                                                    |               |                        |
| Home      View Activity Logs |                                                                                                    |               |                        |
| Activity Logs                |                                                                                                    |               |                        |
|                              |                                                                                                    |               |                        |
| Show: All                    | · · · · · · · · · · · · · · · · · · ·                                                                                                    |               |                        |
| Date 👻                       | Description                                                                                                    | Email Receipt | Email Sent to Graders  |
| 06/08/2015 22:53             | Updated Email Address to power how wa.com.au                                                                                                    | View          |                        |
| 06/08/2015 12:50             | Updated Kingsbrae Nocker (ID: 155003), Kingsbrae Nocker (ID: 155003) Nominations for Kingsbrae Nocker (ID: 155003), Kingsbrae Nocker (ID: 155003) | View          |                        |
| 05/08/2015 13:51             | Updated Kingsbrae Redfoo (ID: 254154), Kingsbrae Redfoo (ID: 254154) Nominations for Kingsbrae Redfoo (ID: 254154), Kingsbrae Redfoo (ID: 254154) | View          |                        |
| 05/08/2015 11:49             | Updated Kingsbrae Redfoo (ID: 254154), Kingsbrae Redfoo (ID: 254154) Nominations for Kingsbrae Redfoo (ID: 254154), Kingsbrae Redfoo (ID: 254154) | View          |                        |
| 04/08/2015 13:00             | Updated Kingsbrae Nocker (ID: 155003) Nominations for Kingsbrae Nocker (ID: 155003)                                                               | View          |                        |
| 31/07/2015 14:01             | Updated Kingsbrae Nocker (ID: 155003) Nominations for Kingsbrae Nocker (ID: 155003)                                                               | View          |                        |
| Return to Homepage           |                                                                                                    |               |                        |